## TEAM MEMBER GIVING DONATION TRACKING INSTRUCTIONS IN WORKDAY

- 1. Open Workday Now Live found on the eSource main page (left hand side of page)
- 2. Select Login via SSO. This should open the Workday main page
- 3. In the Search bar type **Wellstar Foundation**. Click on **Tasks and Reports**. Choose the option that says Custom Task

| Q Wellstar                               | Foundation               |              | $\otimes$    |
|------------------------------------------|--------------------------|--------------|--------------|
|                                          | Simplified Search is Ena | bled 💽       |              |
| Top Results People (27)   All Categories | Tasks and Reports (1)    | Articles (8) | Learning (7) |
| Tasks and Reports                        |                          |              |              |
| Wellstar Foundation<br>Custom Task       |                          |              |              |

4. When you click on this tab, **Donate To The Wellstar Foundation** should appear. Here you will find information on Team Member Giving as well as links to the Team Member Emergency Assistance Fund and Education Scholarships. To sign up to become a Team Member Giver or to access your current giving, click on My Donations.

| Donate To Wel | Istar Foundation |
|---------------|------------------|
| My Donations  |                  |

## **Current Team Member Givers**

 You will see current information on your donation amount and gift designation. The first time you see this page your Gift Designation will say TMG Donation (your actual designation is stored in the Foundation's database). To change/view your gift designation you will need to Stop your current donation and Add a new donation. Donors with multiple designations will be "grandfathered in", and you will need to contact the Foundation for more information.

| My Team Member Giving Donations           |                         |           |            |                |            |      |
|-------------------------------------------|-------------------------|-----------|------------|----------------|------------|------|
| 2 items                                   |                         |           |            |                |            |      |
| Gift Designation                          | Amount                  | Туре      | Start Date | Next Deduction | End Date   |      |
| Greatest Need                             | \$25.00                 | Recurring | 03/20/2025 | 04/12/2025     |            | Stop |
| TMG Donation                              | \$25.00                 | Recurring | 02/11/2007 |                | 03/15/2025 |      |
| Add Donation View Total Donations by Year | Return to the Home Page | )         |            |                |            |      |
| 1                                         |                         |           |            |                |            |      |

- 2. You will see the End Date of your original donation listed.
- 3. Click on Add Donation including the amount and gift designation (limit one) that you want deducted from your pay check going forward.

## **New Team Member Givers**

- 1. Click on the Add Donation button
- 2. Choose what you want to support from the drop-down list. You may only choose one fund at a time.
- 3. Choose **Donation Frequency** (recurring gift (every pay period) on one-time gift. You may only do one recurring gift at a time, however, you may make multiple one-time gifts
- 4. Choose your **Donation Amount**. There is a minimum of \$5.00 per pay period. One-time gifts can be for any amount.

| welcome                                           | Amy Thomas,                                                                                 |
|---------------------------------------------------|---------------------------------------------------------------------------------------------|
| Please con                                        | plete the form below to make a new gift or update an existing donation.                     |
| One-time D                                        | onation are deducted on your next pay period that occurs on or after the donation date.     |
| Recurring [                                       | Donation are deducted every pay period on or after the donation date until they are stopped |
| Donation D                                        | ate                                                                                         |
| 04/08/202                                         | 5                                                                                           |
| I want my o                                       | Ionation to support (choose one) *                                                          |
| -                                                 | · · · · · · · · · · · · · · · · · · ·                                                       |
| One-<br>Only one re                               | time curring donation allowed at a time.                                                    |
| One-<br>Only one re<br>Donation A                 | time<br>curring donation allowed at a time.                                                 |
| Only one re<br>Only one re<br>Donation A<br>25.00 | time curring donation allowed at a time.                                                    |

5. Click on OK. You will see your new donation displayed with the **Start Date** and **Next Deduction** date.

You will also be able to see your **Total Donations by Year** or **Return to the Home Page** when you are finished.

For any questions or help with your donation, please email the Foundation at teammembergiving@wellstar.org

Thank you for your support of Team Member Giving!